## University of Massachusetts Amherst

# 10/17/21

#### Welcome to the University of Massachusetts Amherst!

Complimentary access to the UMass Wireless Network is available throughout campus, including Hotel UMass & the Campus Center/Student Union Complex.

## Wireless Guest Account Access

### Login instructions for the wireless network are below.

· In the WiFi settings on your phone/computer/tablet select the **UMASS** network

· Open up a web browser (IT suggests using Safari or Firefox)

· Manually type in the address bar: <u>http://www.umass.edu</u>

 $\cdot$  Either a page telling you that this site is unsecure will present itself OR the UMass wireless login page will appear

• If it is a page telling you the website is unsecure, click "More Details" or "Advanced" at the bottom and click on the link to visit the page anyway

 $\cdot$  You should then be on the UMass wireless network login page

· Enter the credentials below

Guest ID: **32754967** Password: **19966788** 

IT recommends that you save the guest ID and password in your browser to shorten the process for future logins

 $\cdot$  The UMass home page should load and from this point you can type in any search query/website name you wish to visit

# NOTE: If you close the web browser, shut the laptop, or change your location you will need to initiate the login session from the beginning.